## 学習支援システムにおける各デバイスの動作状況(短期大学通信教育部)

2021/4/1 現在

| 画面          | 操作                        | PC<br>(Windows10 + IE) | iPhone + Safari                                 | android + Chrome                                |
|-------------|---------------------------|------------------------|-------------------------------------------------|-------------------------------------------------|
| ポータル        | 初期画面表示                    | 0                      | 0                                               | 0                                               |
| 11          | 「既読のお知らせー覧」リンク押下          | 0                      | 0                                               | 0                                               |
| //          | 「バックナンバー」リンク押下            | 0                      | 0                                               | 0                                               |
| 11          | 「表示順」プルダウン変更              | 0                      | 0                                               | 0                                               |
| 11          | お知らせリンク押下                 | 0                      | 0                                               | 0                                               |
| 11          | お知らせの添付物クリック              | 0                      | 0                                               | 0                                               |
|             | 「プロフィール」リンク押下             | 0                      | ×<br>『指定されたURLへのアクセス<br>は禁止されています。』と表示<br>されます。 | ×<br>『指定されたURLへのアクセス<br>は禁止されています。』と表示<br>されます。 |
| 11          | 今日のスケジュールリンク押下            | 0                      | 0                                               | 0                                               |
| "           | MYスケジュールの登録               | 0                      | 〇<br>但し登録時メッセージ文言不良<br>『{0}してもよろしいですか?』         | 〇<br>但し登録時メッセージ文言不良<br>『{0}してもよろしいですか?』         |
| メニュー画面      | 初期画面表示                    | 0                      | 0                                               | 0                                               |
| FAQ画面       | 初期画面表示                    | 0                      | 0                                               | 0                                               |
| 履修状況照会      | 初期画面表示                    | 0                      | 0                                               | 0                                               |
|             | 印刷ボタン押下                   | 0                      | 0                                               | 0                                               |
| 単位数集計表      | 「単位数集計表」タブ                | 0                      | 0                                               | 0                                               |
| "           | 「スクーリング単位」タブ              | 0                      | ×→縦画面(スマホモード)<br>の時描画されない。                      | ×→縦画面(スマホモード)<br>の時描画されない。                      |
|             | 「単位修得状況」タブ                | 0                      | ×→縦画面(スマホモード)<br>の時描画されない。                      | ×→縦画面(スマホモード)<br>の時描画されない。                      |
| リポート課題提出    | 初期画面表示                    | 0                      | 0                                               | 0                                               |
| 11          | ファイルをアップロードする。            | 0                      | 0                                               | 0                                               |
| 11          | アップロードしたファイルを閲覧する。        | 0                      | 0                                               | 0                                               |
| 11          | ファイルを削除する。                | 0                      | 0                                               | 0                                               |
| 11          | レポートを提出する。                | 0                      | 0                                               | 0                                               |
| リポート課題状況照会  | 初期画面表示                    | 0                      | 0                                               | 0                                               |
| "           | 「評価コメント」リンク押下             | 0                      | ×<br>『指定されたURLへのアクセス<br>は禁止されています。』と表示<br>されます。 | ×<br>『指定されたURLへのアクセス<br>は禁止されています。』と表示<br>されます。 |
| スクーリング申請・取消 | 「申請済みスクーリングー覧」タブの表示       | 0                      | 0                                               | 0                                               |
| 11          | スクーリングの取消                 | 0                      | 0                                               | 0                                               |
| 11          | スクーリング詳細                  | 0                      | 0                                               | 0                                               |
| 11          | 「受付中スクーリングー覧」タブの表示        | 0                      | 0                                               | 0                                               |
| //          | スクーリングの申込                 | 0                      | 0                                               | 0                                               |
| "           | スクーリング詳細                  | 0                      | 0                                               | 0                                               |
| スクーリング状況照会  | 「スクーリング情報一覧」タブの表示         | 0                      | 0                                               | 0                                               |
| 11          | 開催地のリンクを押下                | 0                      | 0                                               | 0                                               |
| 11          | 「不備内容」リンクを押下              | 0                      | 0                                               | 0                                               |
| 11          | 「詳細を見る」リンクを押下             | 0                      | 0                                               | 0                                               |
| 11          | 「印刷」ボタンの押下                | 0                      | 0                                               | 0                                               |
|             | 「申請不備一覧」タブの表示             | 0                      | ×→申請不備があるのに<br>リストに出てこない。                       | ×→申請不備があるのに<br>リストに出てこない。                       |
| 単位修得試験申請・取消 | 申請済み単位修得試験一覧」タフ表示         | 0                      | 0                                               | 0                                               |
| //<br>//    | 詳細を見る」リンクを押ト<br>試験の取消を行う。 | 0                      | <u>O</u><br>O<br>但し、ボタン名が単位認定試験                 | <u>O</u><br>O<br>但し、ボタン名が単位認定試験                 |
|             | ┃                         | 0                      |                                                 |                                                 |
| <i>II</i>   | <u> </u>                  | ŏ                      | ŏ                                               | ŏ                                               |
|             | 試験の申込を行う。                 | 0                      | 〇<br>但し、ボタン名が単位認定試験<br>と表示                      | 〇<br>但し、ボタン名が単位認定試験<br>と表示                      |
| 単位修得試験状況照会  | 「単位修得試験情報一覧」タブ表示          | 0                      | 0                                               | 0                                               |
| 11          | 開催地のリンクを押下                | 0                      | 0                                               | 0                                               |
| <i>II</i>   | 「不備内容」リンクを押下              | 0                      | 0                                               | 0                                               |
| <i>II</i>   | 「詳細を見る」リンクを押下             | 0                      | 0                                               | 0                                               |
| "           | 受験票印刷を押下                  | 0                      | ×→スマホモードの際<br>システムエラーが発生。<br>PCモードでは印刷可。        | ×→スマホモードの際<br>システムエラーが発生。<br>PCモードでは印刷可。        |
| //          | 「申請不備一覧」タブを選択             | 0                      | ×→申請不備があるのに<br>リストに出てこない。                       | ×→申請不備があるのに<br>リストに出てこない。                       |
| パスワード変更     | 初期画面表示                    | 0                      | 0                                               | 0                                               |
| 11          | パスワード変更処理                 | 0                      | 0                                               | 0                                               |
| //          | 変更したパスワードでログイン            | 0                      | 0                                               | 0                                               |